## Порядок настройки рабочего места для входа в личный кабинет пользователя с использованием различных браузеров.

Для получения доступа к интерфейсу СККО с использованием средств электронной цифровой подписи в браузерах Microsoft Edge, Google Chrome, Opera, Mozilla Firefox, необходимо:

1) установить на компьютер современный браузер: Microsoft Edge (версия 97 и выше), Google Chrome (версия 97 и выше), Opera (версия 83 и выше), Mozilla Firefox (версия 96 и выше). Порядок настройки браузера Mozilla Firefox описан на странице https://avtunproxy.by/support/kb/6/;

**2)** установить на компьютер *приложение AvTunProxy* с сайта https://avtunproxy.by, предварительно ознакомившись с инструкцией установки. В случае возникновения вопросов по установке приложения, можно обратиться по телефонам технической поддержки ЗАО «ABECT»: (017)388-03-19, +375(29)646-03-19 или отправить сообщение на электронный адрес <u>3880319@avest.by</u>. Также, рекомендуется ознакомиться с ответами на часто задаваемые вопросы на странице https://avtunproxy.by/support/;

**3)** поместить на носитель ключевой информации личный сертификат открытого ключа. Порядок действий описан на странице https://avtunproxy.by/support/kb/5/;

**4**) войти в личный кабинет пользователя СККО по ссылке <u>https://lk-</u> <u>sa.skko.by:2222</u>.

При возникновении вопросов по настройке рабочего места для входа в личный кабинет СККО можно обращаться по телефонам: (017) 269-18-07, (017) 269-18-11.